## **WEIGH-TRONIX**

# Weighing and Calibration Procedures for Weighline and the WI-130 Indicator

## Table of Contents

| Weighing Procedures                                                                      | . 5 |
|------------------------------------------------------------------------------------------|-----|
| Introduction                                                                             | .5  |
| Single Scale - Two Draft (Double) Static Weighing System                                 | .5  |
| Two Scale Static System - Single or Full Draft Weighing                                  | .6  |
| Two Scale Static System - Normal Two Draft Weighing                                      | .7  |
| For when car truck centerlines are shorter than the centerlines of the two scales        | .7  |
| When car trucks are longer than the center lines of the two scales                       | . 8 |
| Two Scale Static System - Alternative Two Draft Weighing Mode                            | .9  |
| Weighline WI-130 Calibration1                                                            | 0   |
| Single and Two Scale Static Systems1                                                     | 0   |
| Step by Step Calibration Procedure1                                                      | 0   |
| Appendix 11                                                                              | 4   |
| Calibrating Weighline Static Scales when car with known truck weights is not available 1 | 4   |

## Pages are numbered consecutively beginning with the cover page.

## Weighing Procedures

| Introductio | n |
|-------------|---|
|             |   |

This guide explains the weighing and calibration procedures of the Weighline Track Scale when used with the WI-130 indicator.

Single Scale - Two Draft (Double) Static Weighing System Follow these instructions for two draft, static weighing of a car with a single Weighline scale.

The following soft keys should be showing:

- DOUBL
   FIRST
   SETPTS
   ID
   SCL1

   1. With car clear of scale check that scale is showing zero weight. Press the ZERO key if it is not. . . Display shows 0.
   Display shows 0.

   2. Move the first truck of car onto
   Display shows 0.
- Move the first truck of car onto the scale and position wheels in the center of the Weighline sections. See Figure 1...

Indicator will display first truck weight.

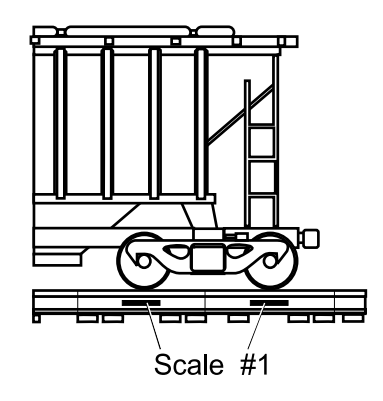

Figure 1 First truck positioned over scale

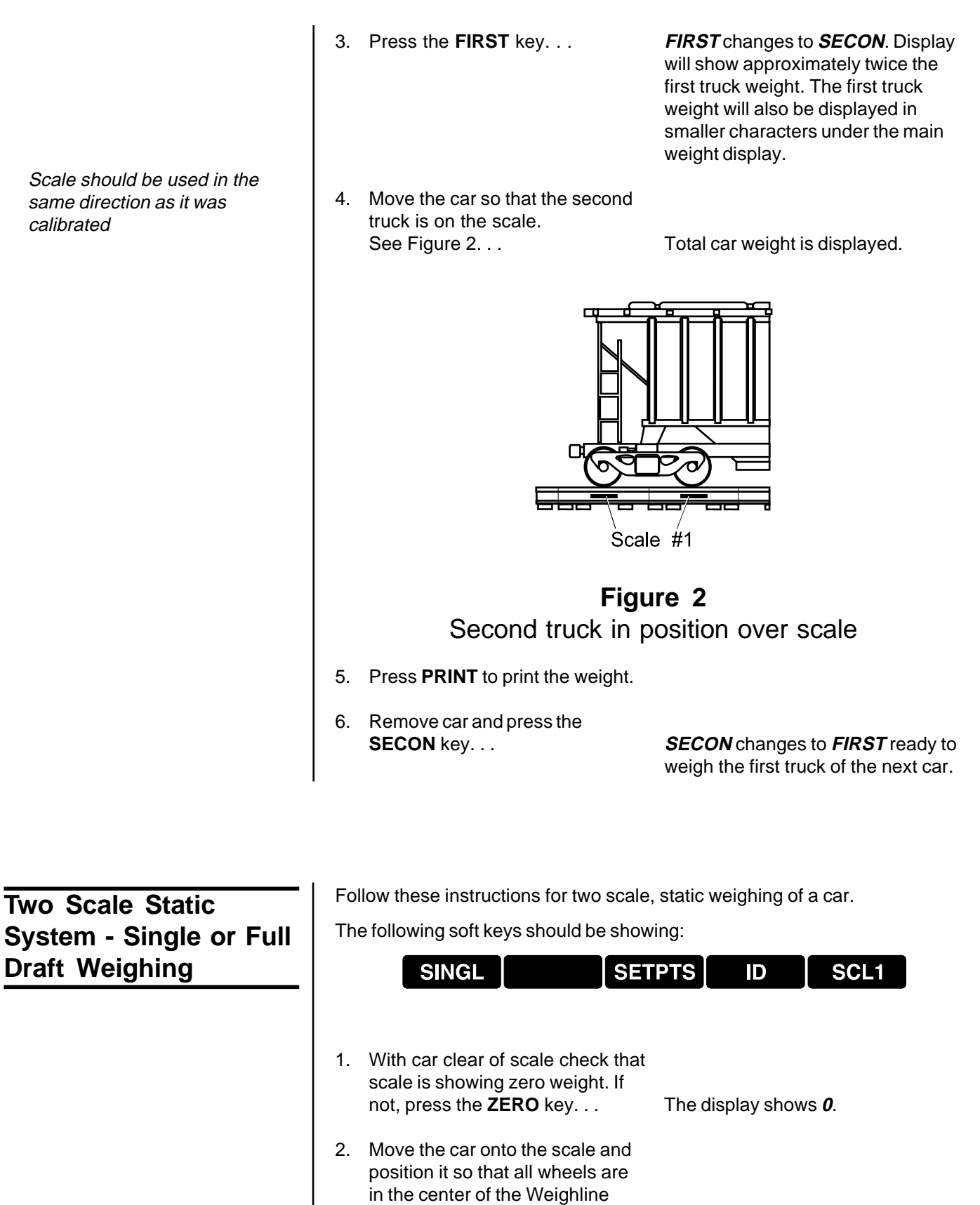

Total car weight is displayed.

- 3. Press **PRINT** to print the weight.
- 4. Remove the car.

sections.

## Normal Two Draft Weighing - Two Scale **Static System**

### For when car truck centerlines are shorter than the centerlines of the two scales:

The following soft keys should be showing:

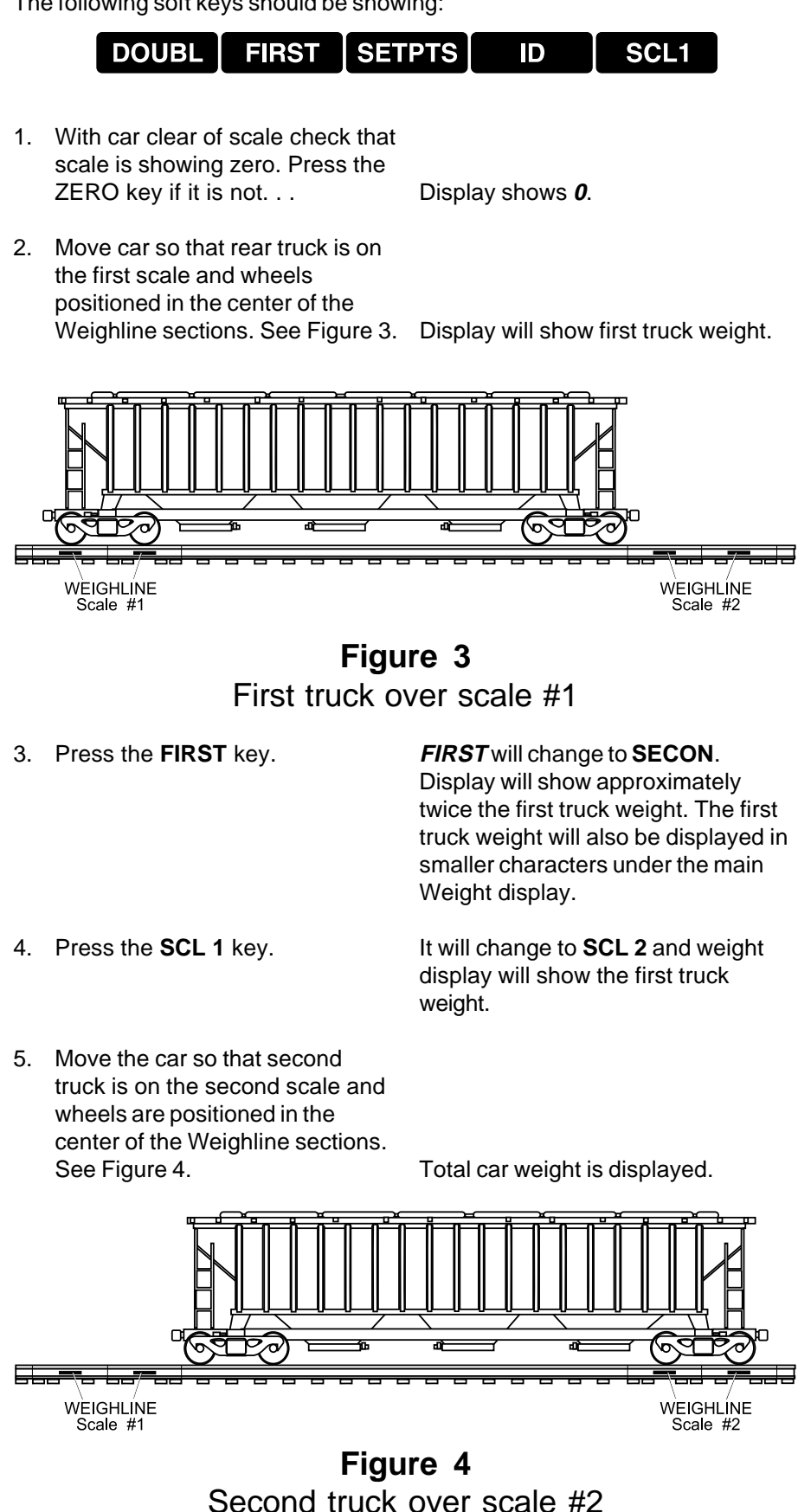

- 6. Press **PRINT** to print this weight.
- 7. Remove the car.

When car trucks are longer than the center lines of the two scales:

The following soft keys should be showing:

|    | DOUBL FIRST SET                                                                                                    | PTS ID SCL2                                                                                                    |
|----|----------------------------------------------------------------------------------------------------|----------------------------------------------------------------------------------------------------|
| 1. | With the car clear of the scale check that scale is showing zero.                                                                           |                                                                                                    |
| 2. | Move car so that front truck is on<br>the second scale and wheels<br>positioned in the center of the<br>Weighline sections.                 | Indicator will display first truck<br>weight.                                                                                                    |
| 3. | Press the <b>FIRST</b> key                                                                                                    | Soft key display will change to<br><b>SECON</b> and display will show<br>approximately twice the first truck<br>weight. The first truck weight will also<br>be displayed in smaller characters<br>under the main Weight display. |
| 4. | Press the SCL 2 key.                                                                                                    | Soft key will change to <b>SCL 1</b> and the weight will change to the first truck weight.                                                                                                    |
| 5. | Move the car so that the second<br>truck is on the first scale and the<br>wheels are positioned in the<br>center of the Weighline sections. | Total car weight is displayed.                                                                                                    |
| 6. | Press <b>PRINT</b> to print this weight.                                                                                                    |                                                                                                    |

7. Remove the car.

If the **FIRST** softkey says **SECON** just press that softkey and the name will change back to **FIRST**. The same is true for the **SCL 1/ SCL 2** key.

Cars should be weighed in the direction the scales were calibrated.

Two Scale Static System - Alternative Two Draft Weighing Mode In addition to the normal two scale, two draft weighing mode, either scale may be used as a single scale for two draft weighing .

The following soft keys should be showing:

|    | DOUBL FIRST SET                                                                                      | PTS ID SCL1                                                                                                    |
|----|----------------------------------------------------------------------------------------------------|----------------------------------------------------------------------------------------------------|
|    | C                                                                                                    | r                                                                                                    |
|    | DOUBL FIRST SET                                                                                      | PTS ID SCL2                                                                                                    |
|    | depending upon t                                                                                     | he scale selected.                                                                                                    |
| 1. | With car clear of scale check that the scale is showing zero. Press the <b>ZERO</b> key if it is not | Display shows <b>0</b> .                                                                                                    |
| 2. | Move first truck of car onto the scale and position wheels in the center of the Weighline sections   | Indicator will display the first truck weight.                                                                                                    |
| 3. | Press <b>FIRST</b> key                                                                               | Display will change to <b>SECON</b> .<br>Display will show approximately<br>twice the first truck weight. The first<br>truck weigh will also be displayed in<br>smaller characters under the main<br>weight display. |
| 4. | Move car so that the second truck is on the scale                                                    | Total car weight is displayed.                                                                                                    |
| 5. | Press <b>PRINT</b> to print the weight.                                                              |                                                                                                    |
| 6. | Remove car and press the softkey <b>SECON</b>                                                        | This will change the soft key to <b>FIRST</b> , ready to weigh the first truck of the next car.                                                                                                    |

Scale should be used in the same direction as it was calibrated

## Weighline WI-130 Calibration

| Single and Two Scale<br>Static Systems                                                                                           | WI-130 indicators used with static Weighline systems are shipped with<br>Weighline software installed. If software is changed then this software must<br>be included                                                                                                    |                                                                                                    |  |
|----------------------------------------------------------------------------------------------------|----------------------------------------------------------------------------------------------------|----------------------------------------------------------------------------------------------------|--|
|                                                                                                    | For calibration you need one loaded ra<br>For two scale systems the car truck can<br>normally be used.                                                                                                    | ailroad car with known truck weights.<br>enters should be the same as will                                                   |  |
| During the calibration process<br>the car must be moved across<br>the scale in the direction the<br>scale will normally be used. | Each scale has it's own analog input channel and has effectively two span<br>calibration process<br>in the direction the<br>normally be used.<br>Each scale has it's own analog input channel and has effectively two span<br>calibration values, one for the first truck and one for the second truck. (The<br>second truck calibration value is the first truck calibration factor multiplied by<br>a correction factor.) This is to optimize the performance of the system for two<br>draft weighing.<br>Care should be taken to ensure that the car truck weights do not get re-<br>versed. Refer to Appendix 1 for how to proceed when truck weights are not<br>known, or if it is not clear which truck weight belongs to which end of the car,<br>or only a known net weight is available. |                                                                                                    |  |
|                                                                                                    |                                                                                                    |                                                                                                    |  |
| Step by Step<br>Calibration Procedure                                                                                            | <ol> <li>Enter calibration mode by<br/>pressing and holding the<br/>ESCAPE key until a beep is<br/>heard.</li> </ol>                                                                                                    |                                                                                                    |  |
|                                                                                                    | <ol> <li>Key in password (30456) at the<br/>SET UP PASSWORD prompt,<br/>then press the ENTER key</li> </ol>                                                                                                    | Display shows <b>CAL SCALE # 1</b> .                                                                                         |  |
|                                                                                                    | 3. Press ENTER                                                                                                    | Display shows <b>CALIBRATE</b> with the following soft keys:                                                                 |  |
|                                                                                                    | CAPAC ZERO SF                                                                                                    | PAN MORE EXIT                                                                                                    |  |
|                                                                                                    | 4. Press ZERO                                                                                                    | Display shows<br>ZERO CALIBRATION<br>REMOVE LOAD, PRESS ENTER                                                                |  |
|                                                                                                    | <ol> <li>Make sure scales are clear and<br/>then press ENTER</li> </ol>                                                                                                    | Display shows<br><b>DETERMINING ZERO</b> then <b>DONE</b><br>when complete. Then <b>(OK) ANY</b><br><b>KEY TO CONTINUE</b> . |  |
|                                                                                                    | 6. Press any key.                                                                                                    |                                                                                                    |  |
|                                                                                                    | 7. Press SPAN                                                                                                    | Display shows<br>CALIBRATE<br>CAL WT (LB):                                                                                   |  |

| 8.                                                                                                    | Enter weight of first truck. Press <b>ENTER</b>                                                                                                    | Display shows<br>SPAN CALIBRATION<br>APPLY LOAD, PRESS ENTER                                                                                                    |
|----------------------------------------------------------------------------------------------------|----------------------------------------------------------------------------------------------------|----------------------------------------------------------------------------------------------------|
| 9.                                                                                                    | Move first truck onto the first<br>group of 4 Weighlines making<br>sure that the wheels are in the<br>center of the Weighline sections.                                              |                                                                                                    |
| 10                                                                                                    | . Press ENTER                                                                                                    | Display shows<br>DETERMINING SPANDONE<br>(OK) ANY KEY TO CONTINUE                                                                                                    |
| 11                                                                                                    | . Press any key.                                                                                                    |                                                                                                    |
| 12                                                                                                    | . Press <b>EXIT</b>                                                                                                    | Display shows<br>SAVE CHANGES? YES                                                                                                    |
| 13                                                                                                    | . Press <b>YES</b>                                                                                                    | Display Flashes <i>WEIGH-TRONIX</i><br>and then shows<br><i>CAL WT SCL1?</i> (weight entered for<br>first truck)                                                               |
| 14                                                                                                    | . Enter second truck weight. Press <b>ENTER</b>                                                                                                    | Display Shows<br><b>PLACE CALIBRATION WEIGHT OF</b><br>"entered weight" ON SCALE 1 FOR<br><b>CALCULATION OF THE CORREC-</b><br><b>TION FACTOR AND PRESS ANY</b><br><b>KEY.</b> |
| 15                                                                                                    | . Move the car so that the second<br>truck is on the first group of 4<br>Weighlines, making sure that the<br>wheels are in the center of the<br>Weighline sections. Press any<br>key | Scale now reverts to normal opera-<br>tion mode.                                                                                                    |
| This completes the calibration for single scale systems. If you have a two scale system, continue following these steps: |                                                                                                    |                                                                                                    |
| 1.                                                                                                    | On two scale systems re-enter<br>calibration mode again by<br>pressing and holding the<br><b>ESCAPE</b> key until a beep is<br>heard.                                                |                                                                                                    |
| 2.                                                                                                    | Key in password (30456) at the<br><i>SET UP PASSWORD</i> prompt,<br>then press the <b>ENTER</b> key                                                                                  | Display shows <b>CAL SCALE # 1</b> .                                                                                                    |

| 3.  | Press the number 2 on the keypad then press the <b>ENTER</b> key.                                                                                                |                                                                                                    |
|-----|----------------------------------------------------------------------------------------------------|----------------------------------------------------------------------------------------------------|
| 4.  | Press ENTER                                                                                                    | Display shows <b>CALIBRATE</b> and the following soft keys are displayed:                             |
|     | CAPAC ZERO SPA                                                                                                    | N MORE EXIT                                                                                           |
| 5.  | Press ZERO                                                                                                    | Display shows<br>ZEROCALIBRATION<br><i>REMOVE LOAD, PRESS ENTER</i>                                   |
| 6.  | Make sure scales are clear and then press <b>ENTER</b>                                                                                                    | Display shows<br><b>DETERMINING ZERODONE</b><br>(when complete)<br>(OK)PRESS ANY KEY TO CON-<br>TINUE |
| 7.  | Press any key.                                                                                                    |                                                                                                    |
| 8.  | Press SPAN                                                                                                    | Display shows<br>CALIBRATE<br>CAL WT (LB):                                                            |
| 9.  | Enter weight of first truck. Press <b>ENTER</b>                                                                                                    | Display shows<br>SPANCALIBRATION<br>APPLY LOAD, PRESS ENTER                                           |
| 10. | Move car so that the first truck is<br>on the second group of four<br>Weighlines, making sure that the<br>wheels are in the center of the<br>Weighline sections. |                                                                                                    |
| 11. | Press ENTER                                                                                                    | Display shows<br>DETERMINING SPANDONE<br>(OK) ANY KEY TO CONTINUE.                                    |
| 12. | Press any key.                                                                                                    |                                                                                                    |
| 13. | Press EXIT                                                                                                    | Display shows<br>SAVE CHANGES? YES                                                                    |

| 14. Press <b>YES</b>                                                                                                    | Display flashes <b>WEIGH-TRONIX</b> and then shows <b>10. CAL WT SCL1?</b> (weight entered for first truck)                                      |  |
|----------------------------------------------------------------------------------------------------|----------------------------------------------------------------------------------------------------|--|
| 15. Enter second truck weight. Press <b>ENTER</b>                                                                                                    | Display Shows<br>PLACE CALIBRATION WEIGHT OF<br>"entered weight" ON SCALE 1<br>FOR CALCULATION OF THE<br>CORRECTION FACTOR AND<br>PRESS ANY KEY. |  |
| 16. Move the car so that the second truck is on the second group of four Weighlines, making sure that the wheels are in the center of the Weighline sections. |                                                                                                    |  |
| 17. Press any key                                                                                                    | Scale now reverts to normal opera-<br>tion mode.                                                                                                 |  |
| This completes the calibration for the two scale system.                                                                                                    |                                                                                                    |  |

## Appendix 1

Calibrating Weighline Static Scales when car with known truck weights is not available When car truck weights are not known, the first step in calibration should be to set span calibration values of scale 1 to be the same.

#### Initial Setting of Scale Span Calibration Values

- 1. Estimate weight of the first truck of the car to be used. This truck weight will be used exclusively.
- 2. Follow steps 1 through 4 of the calibration procedure.
- For step 5 use the default estimated first truck weight rather than the second truck weight and **do not move** the car - leave the first truck on the scale.

The initial calibration values for scale 1 will now be set.

#### Total Car Gross Weight is Known

1. Check that soft key displays are as follows and weight display is **0**:

|    | DOUBL FIRST SETPT                                                                                                    | S ID SCL1                        |
|----|----------------------------------------------------------------------------------------------------|----------------------------------|
| 2. | Place the first truck on the scale True                                                                                    | uck weight is displayed          |
| 3. | . Record weight - wt1.                                                                                                    |                                  |
| 4. | Place second truck on scale Se                                                                                             | cond truck weight is displayed - |
| 5. | Record weight- wt2.                                                                                                    |                                  |
| 6. | Calculate actual truck weights as<br>follows:-<br>WT1= Known Gross Weight x {wt1/(wt<br>WT2= Known Gross Weight x {wt2/(wt | 1+wt2)}<br>1+wt2)}               |
| 7. | <ul> <li>Use the truck weights WT1 and<br/>WT2 to calibrate the system<br/>using the standard procedure.</li> </ul>        |                                  |

#### Net Weight is Known

The painted tare weight of a car is used to do a rough calibration, a known net weight is loaded into the car and from this known net weight the gross weight of each truck is calculated. This method is unlikely to be as accurate as having known truck weights

On a full draft two scale system just one of the WEIGHLINE scales is used to determine the gross weight of each truck.

1. Configure the WI-130 so that soft key display shows the following:

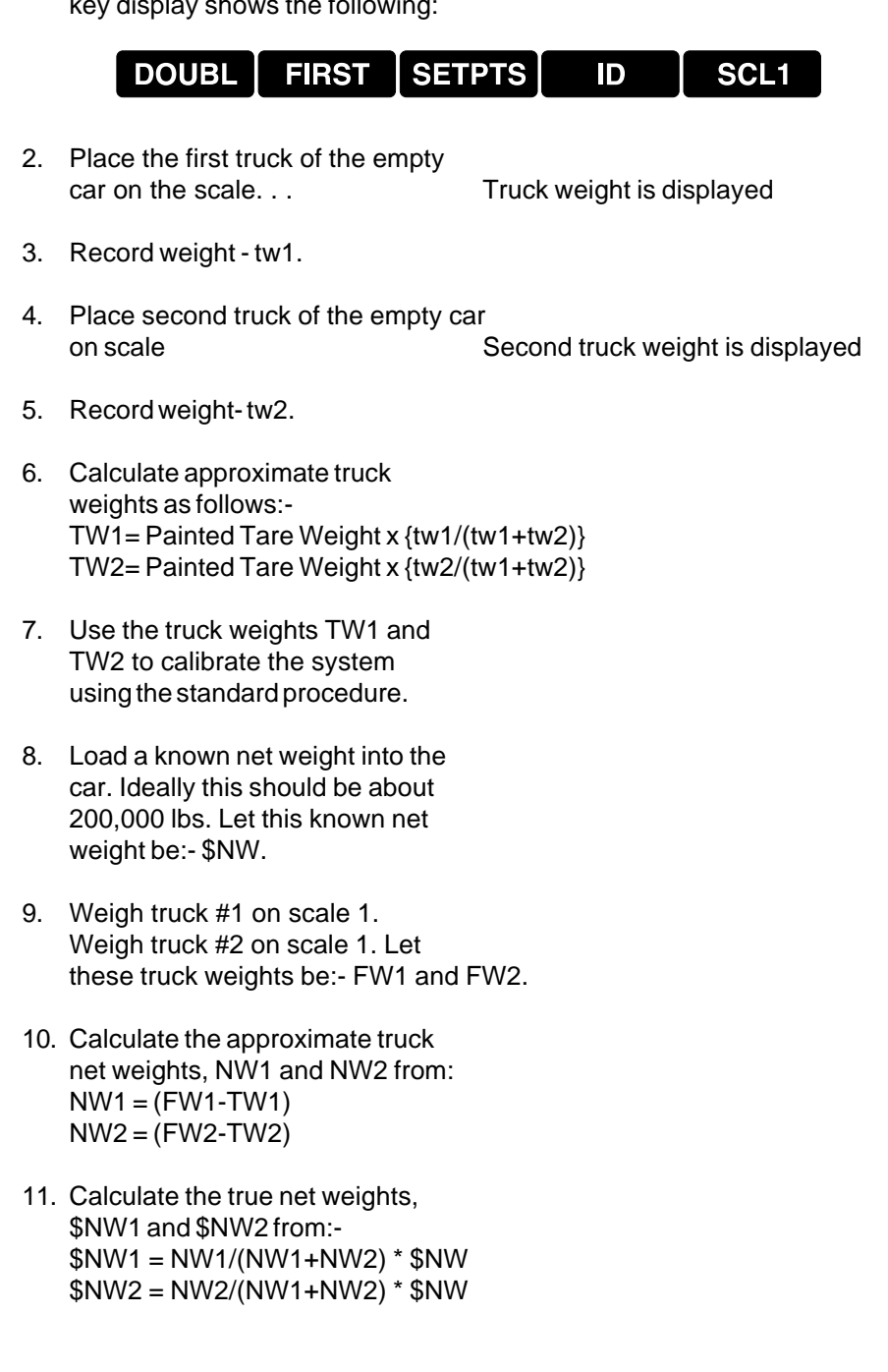

IMPORTANT - to minimize procedure errors, ensure that the wheels are positioned in the center of the colored band for each and every calibration weighment.

- 12. Calculate the correction factor to be applied to the approximate tare weights, CF1 from: CF1 = \$NW1/NW1
- 13. Calculate the true tare weights, \$TW1 and \$TW2 from: \$TW1 = CF1 \* TW1 and \$TW1 = CF1 \* TW2
- 14. Calculate the true gross truck weights, \$GW1 and \$GW2 from: \$GW1 = \$TW1 + \$NW1 and \$GW2 = \$TW2 + \$NW2
- Recalibrate the system following the calibration procedure using \$GW1 and \$GW2 as the truck weights.

#### Checking that Car Truck Weights are Correctly Assigned

When car truck weights have been obtained on another scale they sometimes get misassigned i.e. recorded truck weights are not associated with the appropriate car truck. This can cause very confusing results and create the impression that the indicator is not accepting the truck weights correctly during calibration.

The following procedure provides a means of checking that the truck weights are correctly assigned.

1. Configure the WI-130 so that these soft keys are displayed:

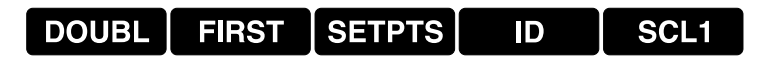

- 2. Place the first truck on the scale. . . Truck weight is displayed
- 3. Record weight wt1.
- 4. Place second truck on scale. . . Second truck weight is displayed
- 5. Record weight-wt2.
- Compare wt1 with the known truck weight for that truck and wt2 with the known truck weight of that truck.
- 7. The heaviest actual truck weight should be the heaviest weight recorded.

#### Weigh-Tronix

1000 Armstrong Dr. Fairmont, MN 56031 USA Telephone: 507-238-4461 Facsimile: 507-238-4195 e-mail: industrial@weigh-tronix.com www.weigh-tronix.com

#### Weigh-Tronix Canada, ULC

217 Brunswick Blvd. Pointe Claire, QC H9R 4R7 Canada Telephone: 514-695-0380 Facsimile: 514-695-6820

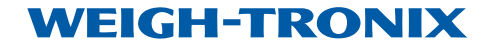

Weigh Bar<sup>®</sup> is a registered trademark of Weigh-Tronix Inc. 06/30/00 130&WL.P65 PN 29621-0016C Printed in USA

Weighing Products & Systems